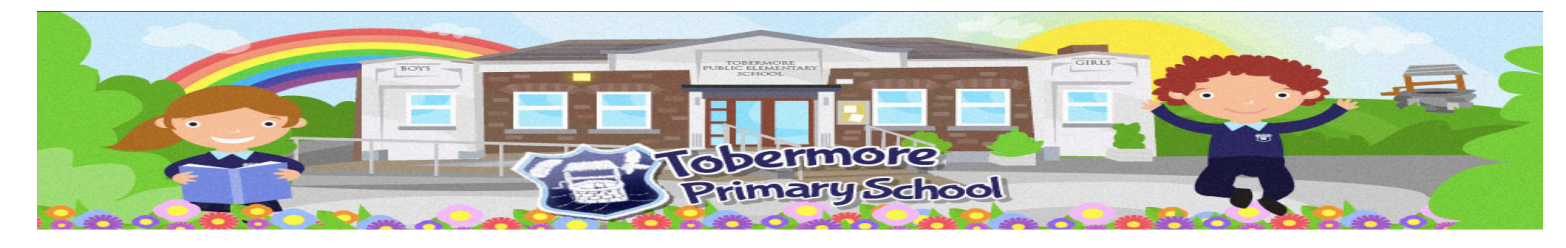

## Step 1: - https://www.tobermoreps.com

Step 2: - Click on the 'Parent Area' and scroll down and select the 'Home Learning' section.

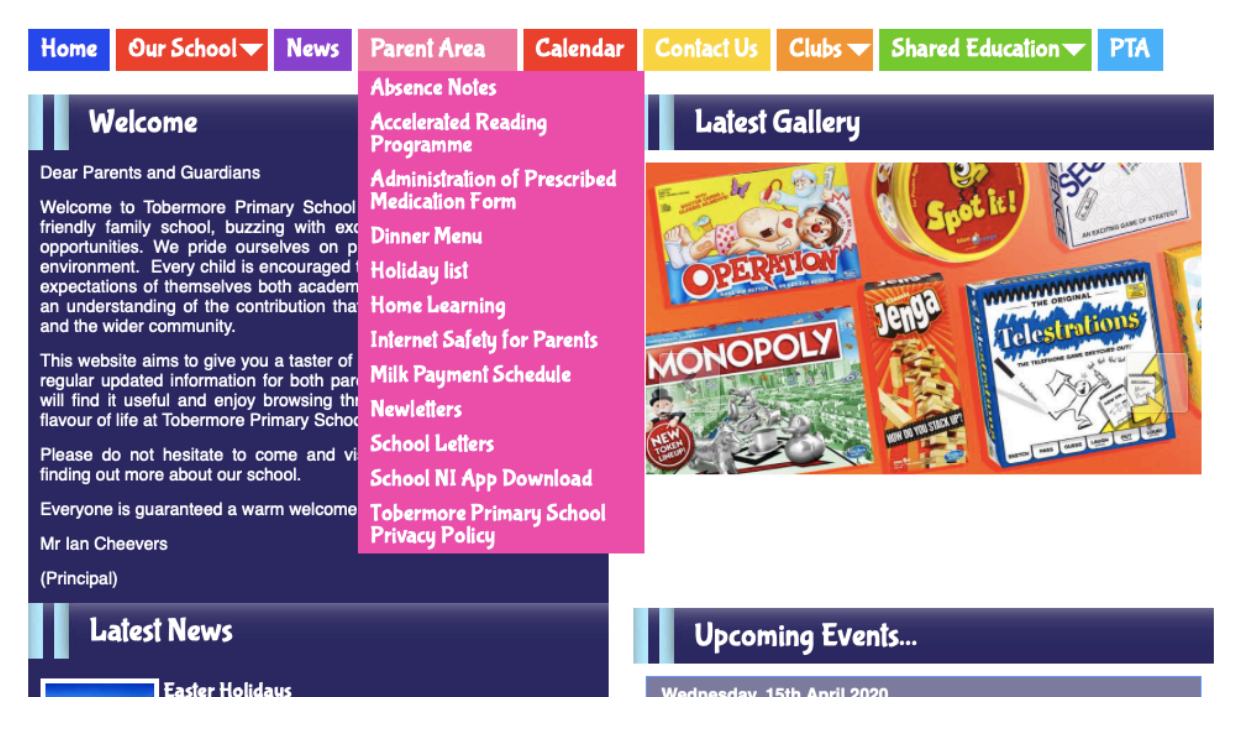

Step 3: - Use the password that was sent to you via text message to login. Remember the password is case sensitive.

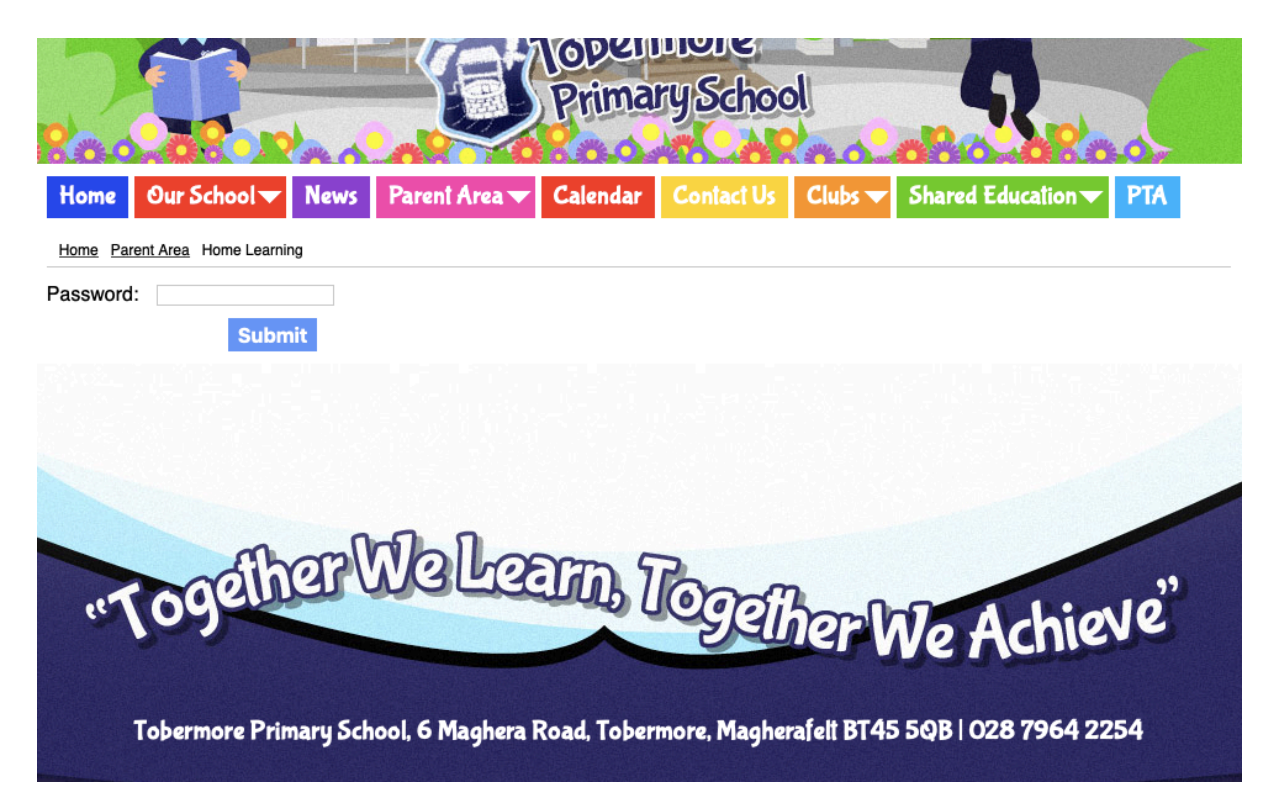

Step 4: - Select the Year Group that your child belongs to and access the activities

| Home      | Cui Denoor V          |  | Calcifuldi | Contact 05 | CIUPS | Dialea Lancation V |  |
|-----------|-----------------------|--|------------|------------|-------|--------------------|--|
| Home Pare | nt Area Home Learning |  |            |            |       |                    |  |
| Но        | me Learning           |  |            |            |       |                    |  |
| Year 1    |                       |  |            |            |       |                    |  |
| Year 2    | 1                     |  |            |            |       |                    |  |
| Year 3    | 1                     |  |            |            |       |                    |  |
| Year 4    | ļ                     |  |            |            |       |                    |  |
| Year 5    | 1                     |  |            |            |       |                    |  |
| Year 6    | i                     |  |            |            |       |                    |  |
| Year 7    | ,                     |  |            |            |       |                    |  |

Step 5: - Please find an example of the Year 5 activities.

| Year 5              |                                            |  |  |  |  |  |  |
|---------------------|--------------------------------------------|--|--|--|--|--|--|
| Mon 13th April 20   | 20                                         |  |  |  |  |  |  |
| [ <sup>10</sup>     | <u>ricks – Mental Maths</u>                |  |  |  |  |  |  |
| ∕/ ≌                |                                            |  |  |  |  |  |  |
| Rea                 | ading Support for Year 4 to Year 7         |  |  |  |  |  |  |
|                     | pen la la la la la la la la la la la la la |  |  |  |  |  |  |
| Fri 27th March 2020 |                                            |  |  |  |  |  |  |
|                     | <u>C 20th April - Literacy</u>             |  |  |  |  |  |  |
| <u> </u>            | <u>C 20th April - Numeracy</u>             |  |  |  |  |  |  |
| // 🖻                |                                            |  |  |  |  |  |  |
|                     | elling Tasks –                             |  |  |  |  |  |  |
|                     |                                            |  |  |  |  |  |  |
|                     |                                            |  |  |  |  |  |  |
| W/C 20th Ap         | pril - Literacy                            |  |  |  |  |  |  |
| Fri 27th March 2020 |                                            |  |  |  |  |  |  |
| work on the tasks   | below on Speech Bubbles.                   |  |  |  |  |  |  |
| Speech_Bubble       | s_Intropdf Download                        |  |  |  |  |  |  |
| Speech_bubble       | s.pdf Download                             |  |  |  |  |  |  |
| Comm                | ents                                       |  |  |  |  |  |  |
| Add your own co     | mment                                      |  |  |  |  |  |  |
| Nam                 | ne:                                        |  |  |  |  |  |  |
| Ema                 | ail:                                       |  |  |  |  |  |  |
| Comme               | nt:                                        |  |  |  |  |  |  |
|                     |                                            |  |  |  |  |  |  |
| Imac                | le: Choose File no file selected           |  |  |  |  |  |  |
|                     |                                            |  |  |  |  |  |  |
| No comments         | Add Comment                                |  |  |  |  |  |  |